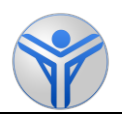

# РЪКОВОДСТВО ЗА РАБОТА С ИНФОРМАЦИОННА СИСТЕМА ЗА Е-ПРЕДАВАНЕ НА УДОСТОВЕРЕНИЯ НА ТЕХНИЧЕСКИ СПЕЦИАЛИСТИ, ИЗВЪРШВАЩИ ПЕРИОДИЧНИ ПРЕГЛЕДИ НА ППС

София,

10.12.2019 г.

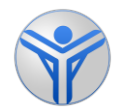

# Съдържание

| ١.     | Въведение                                                                                          | .3      |
|--------|----------------------------------------------------------------------------------------------------|---------|
| н.     | Достъп до системата                                                                                | .4      |
| 1      | Инсталация на драйвер за крипто устройството (токен)                                               | .4      |
| 2      | Получаване или смяна на крипто устройство                                                          | .7      |
| 3      | Вход в системата                                                                                   | .8      |
| III.   | Издаване (вписване) на удостоверение                                                               | LO      |
| 1<br>y | . Вписване на новопридобито удостоверение в регистъра за преминати обучения спешно положени изпити | и<br>10 |
| 2      | Печат на удостоверение                                                                             | 13      |
| IV.    | Отдалечена поддръжка                                                                               | 15      |

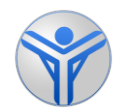

## I. Въведение

Електронният регистър на председателите на комисии и техническите специалисти, получили удостоверение за допълнително обучение за извършване на периодичните прегледи и проверки на ППС, е информационна система, която е уеб базирана и е достъпна с помощта на стандартни браузъри - за предпочитане Chrome 23+, IE 11+, както и Firefox 21+, Safari 6+, Opera 15+.

Основното предназначение на системата е изпращането от висшите училища на следната информация съгласно чл. 14, ал. 9 от Наредба Н-32 по електронен път:

• Данни за техническите специалисти, положили успешно изпит и получените от тях удостоверения за допълнително обучение за извършване на периодични прегледи на ППС след завършване на първоначалното им обучение, както и след завършване на периодичното им обучение;

• Данни за техническите специалисти, положили успешно изпит и получените от тях свидетелства за професионална квалификация за извършване на прегледи и проверки по ADR или първоначални прегледи и проверки на допълнително монтираните в МПС уредби, които позволяват работата на двигателя с ВНГ или СПГ след завършване на първоначалното им обучение, както и удостоверение за допълнително обучение за извършване на прегледи и проверки по ADR или първоначалното им обучение, както и удостоверение в МПС уредби, които позволяват работата на следи и проверки по ADR или първоначални прегледи и проверки на допълнително монтираните в МПС уредби, които позволяват работата на следи и проверки на допълнително монтираните в МПС уредби, които позволяват работата на двигателя с ВНГ или СПГ след завършване на периодичното им обучение.

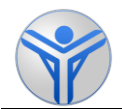

## II. Достъп до системата

Всяко висше училище посочва лице, което трябва да има достъп до системата и да въвежда описаната информация. Всеки определен потребител получава идентификационна карта и персонален електронен сертификат, който е инсталиран на крипто устройство (токен). Лицето, получило право на достъп до системата, носи пълната отговорност за коректността и пълнотата на въвежданата информация в системата.

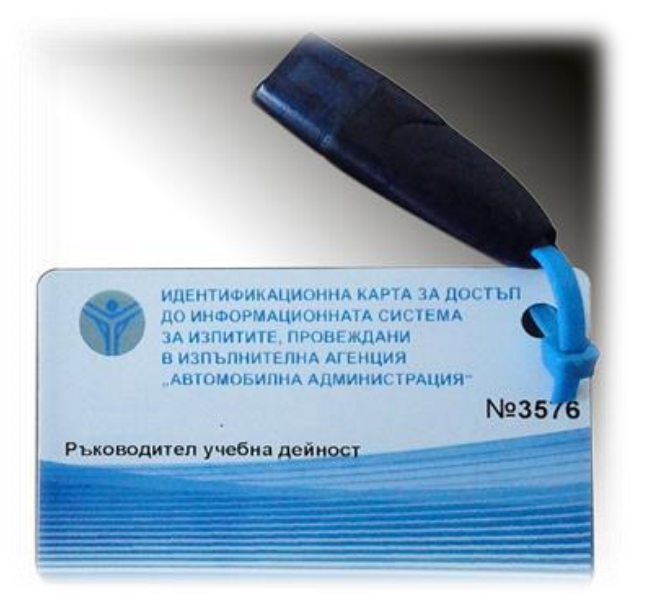

#### 1. Инсталация на драйвер за крипто устройството (токен)

Поддържаните операционни системи са:

- Windows XP (задължително обновен до последна версия на Serive Pack 3)
- Windows Vista
- Windows 7
- Windows 8
- Windows 10
- Linux

Сертификатът, който е инсталиран на устройството, е предназначен за работа със следните стандартни браузъри.

- Internet Explorer 11 или по-нов
- Chrome 23 или по-нов

Компютърът ви трябва да има поне един свободен USB изход. Поставете крипто устройство в него. При първото свързване на устройството е необходима инсталация на драйвера му. Преди да продължите, се уверете, че следните изисквания са изпълнени:

- Вашата операционна система е в горепосочения списък
- Притежавате сертификат и крипто устройство за достъп до системата

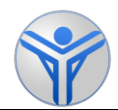

• Компютърът има достъп до Интернет и отваряте страницата http://inspections.avtoizpit.com/

На компютри с операционна система Windows Vista, Windows 7, 8 и 10 драйверът за крипто устройството се инсталира автоматично при поставянето му в компютъра. В този случай излиза съобщение, че е разпознато ново устройство и че протича инсталация на драйвер. Изчакайте този процес да завърши успешно.

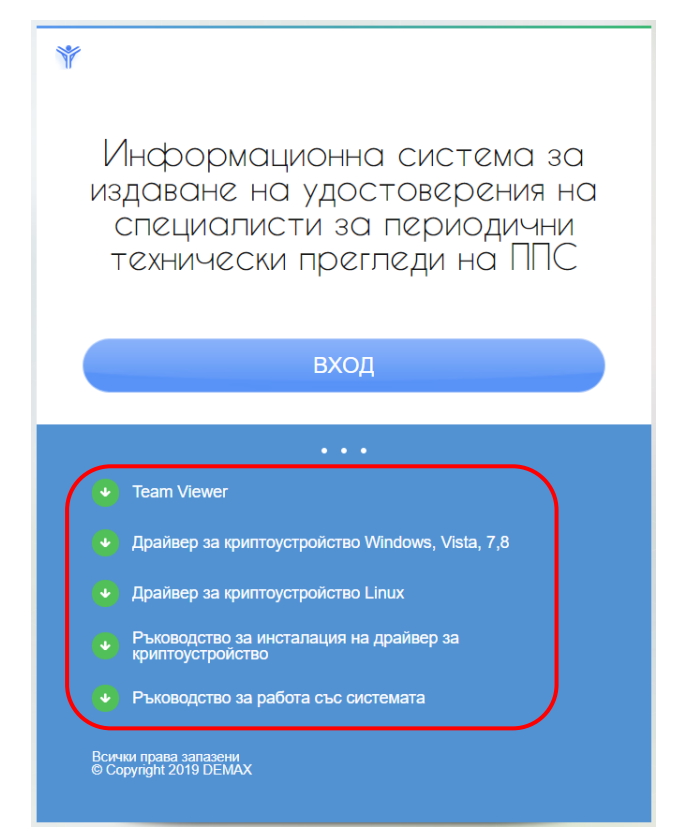

Ръчна инсталация се налага само в случаите, когато използвате Windows XP или автоматичната инсталация от операционната система не сработи. В тези случаи отворете страницата на http://inspections.avtoizpit.com/ и изтеглете драйвера за Вашата операционна система:

Отваря се прозорец за изтегляне на файла, където трябва да посочите къде да се съхрани инсталационният файл локално на компютъра ви. Обърнете внимание къде се запаметявате файла ePass2003-Setup.exe – за предпочитане е да изберете Desktop (работен плот). След като изтеглянето приключи, е необходимо да изпълните следните стъпки:

1) Стартирайте ePass2003-Setup.exe с двойно кликване върху изтегления файл.

2) Излиза прозореца за избор на език. След като сте избрали желаната опция, натиснете ОК.

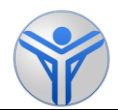

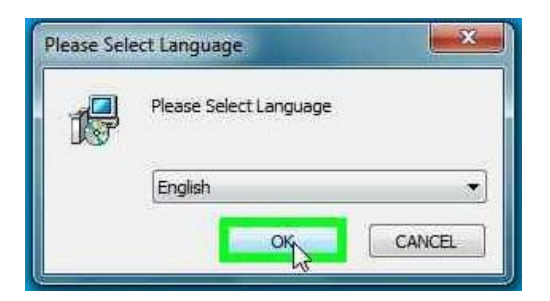

3) На следващия прозорец "Welcome" изберете "Next".

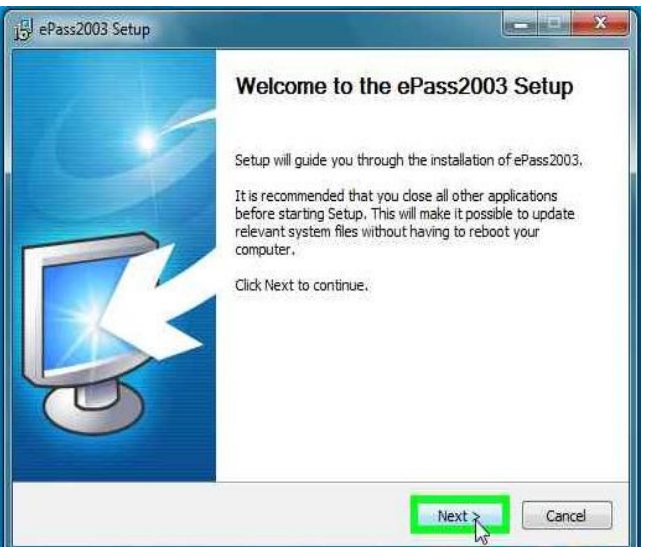

4) Излиза прозорец "Choose Install Location", където се посочва пътя до папката за инсталация на драйвера. Можете да изберете пътя по подразбиране или да го промените. За преминаване напред, натиснете бутона "Next".

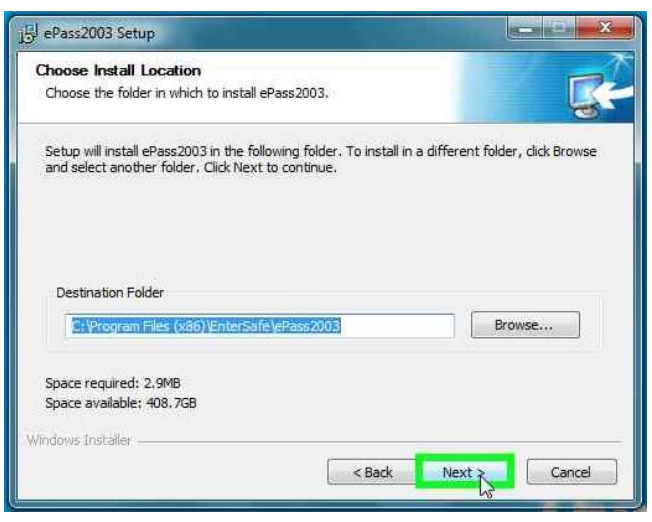

5) На следващия прозорец "Options" изберете Private CSP и натиснете "Next".

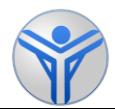

| Options<br>Choose CSP option |       | G |
|------------------------------|-------|---|
| Select CSP Type              |       |   |
| MicroSoft CSP                |       |   |
|                              |       |   |
| indows Installer             | <br>_ |   |

6)

При показване на прозореца "Complete" натиснете Finish.

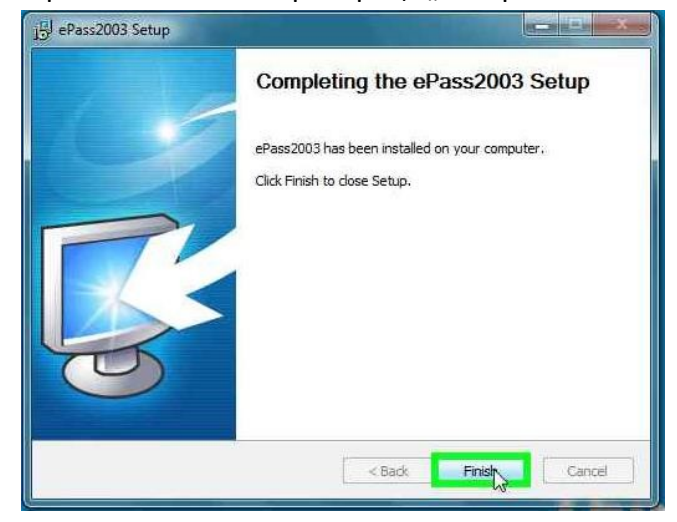

Подробно описание на инсталация за Windows и Linux ще намерите и на сайта avtoizpit.com под бутон "Ръководство за инсталация на драйвер за криптоустройство (токен)".

# 2. Получаване или смяна на крипто устройство

#### А) Заявяване на право на достъп до ИС:

- В случаите, когато се заявява достъп до информационната система и се издава крипто устройство за първи път, учебното заведение трябва да подаде заявление за получаване на достъп към ИА "АА". След като на крипто устройството бъде инсталиран сертификат, то ще бъде изпратено по пощата от ИА "АА".

#### В) При установени дефекти и повреди

Ако крипто устройството спре да функционира или бъде физически повредено, то трябва да бъде заменено с ново и да се анулира инсталираният на него сертификат. Учебното заведение следва да предаде токена в съответното **регионално звено на "Автомобилна администрация",** която от своя страна го изпраща към сертифициращия орган. Новото устройство се изпраща в регионалното звено и то го предава на съответното оторизирано лице срещу подписан приемо-предавателен протокол.

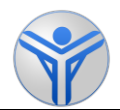

# 3. Вход в системата

Влизането в електронния регистър се осъществява през сайта <u>https://inspections.avtoizpit.com/</u> с натискане на бутон "Вход".

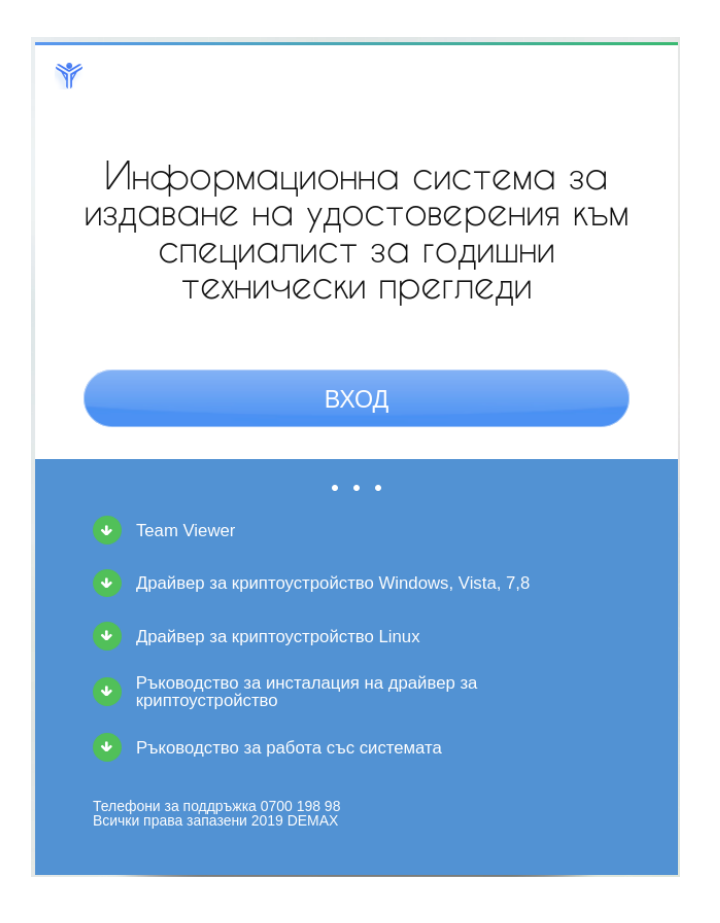

Системата иска да посочите сертификата, с който да влезете в системата. Изберете сертификата с вашите имена и натиснете ОК. Въведете ПИН кода за достъп, който сте получили заедно с крипто устройството по време на обучението.

| Select a certificate                                               | Windows Security                                                          |  |  |
|--------------------------------------------------------------------|---------------------------------------------------------------------------|--|--|
| Select a certificate to authenticate yourself to avtoizpit.com:443 | Microsoft Smart Card Provider<br>Please enter your digital signature PIN. |  |  |
| IVAN IVANOV TESTOV (iaaaca-CA)                                     |                                                                           |  |  |
| IVAN IVANOV TESTOV (iaaaca-CA)                                     | PIN<br>Click here for more information                                    |  |  |
| Certificate information OK Cancel                                  | OK Cancel                                                                 |  |  |

След вход в системата се зарежда списък на всички удостоверения, издадени от висшето учебното заведение.

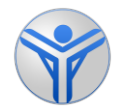

| ) "               | 1здаване на уд<br>Автомобилна а | остоверени<br>администра | я към специа.<br>ция"   | писти на ИА                                                   |     | 📞 Под                                                                    | дръжка 0700 198 98                                    | 🖁 ПАОЛА АНГЕЛО   | ВА ШУМАІ |
|-------------------|---------------------------------|--------------------------|-------------------------|---------------------------------------------------------------|-----|--------------------------------------------------------------------------|-------------------------------------------------------|------------------|----------|
| Съз               | здаване на ново уд              | остоверение              |                         |                                                               |     |                                                                          |                                                       |                  |          |
| <b>ърс</b><br>Удо | <b>ене</b><br>остоверение, ЕГН  | <b>Тип удоо</b><br>Избер | стоверение<br>и –       | Категории<br>Избери 🔻                                         | 7   | Типове проверки С<br>Изберете ▼                                          | <b>татус</b><br>Избери 🔹                              | <b>Ж</b> Изчисти | Q Търо   |
| СПИ<br>Nº         | СЪК С УДОСТОВЕ<br>Удостоверение | рения<br>Дата на         | Дата на                 | ЕГН / Име                                                     | Тип | Категории                                                                | Типове проверки                                       | Статус           | Прегле   |
| 1                 | №<br>51245                      | издаване<br>11.12.2019   | валидност<br>11.12.2021 |                                                               | Ð   | L 1, L 1e, L 2, L 2e, L 3, L 3e, L 4, L 4e,<br>L 5, L 5e, L 6e, L 7e     | Протокол №9                                           | Валиден          | Ð        |
| 2                 | 092498-210                      | 24.07.2019               | 24.07.2021              | <b>8</b> ЕВ<br>ДЕВ<br>Аст.:Со                                 |     | L1, L1e, L2, L2e, L3, L3e, L4, L4e,<br>L5, L5e, L6e, L7e, M1, N1, O1, O2 | Такси, Протокол №9                                    | Валиден          | 0        |
| 3                 | 092498-210                      | 24.07.2019               | 24.07.2021              | <b>8</b> ЕВ<br>ДЕВ                                            | (D  | L1, L1e, L2, L2e, L3, L3e, L4, L4e,<br>L5, L5e, L6e, L7e, M1, N1, O1, O2 | Такси, Протокол №9                                    | Валиден          | Θ        |
| 4                 | 19058                           | 25.11.2017               | 25.11.2021              | 6. 1703 530<br>Војациото следков<br>Дојантрор                 |     | M1, M2, M3, N1, N2, N3, O1, O2,<br>O3                                    | Автобус, Превоз на дец<br>СЕМТ, Такси, Протокол<br>№9 | а, Валиден       | •        |
| 5                 | 19058                           | 25.11.2017               | 25.11.2021              | боркодоро<br>Веладионио недков<br>Динарии ор                  | Þ   | M1, M2, M3, N1, N2, N3, O1, O2,<br>O3                                    | Автобус, Превоз на дец<br>СЕМТ, Такси, Протокол<br>№9 | а, Валиден       | 0        |
| 6                 | 19058                           | 25.11.2017               | 25.11.2021              | 6. 1 (023205)<br>В. 1. ц. с. т. с. едков<br>Д. 1. ч. т. с. с. |     | M1, M2, M3, N1, N2, N3, O1, O2,<br>O3                                    | Автобус, Превоз на дец<br>СЕМТ, Такси, Протокол<br>№9 | а, Валиден       | 0        |
| 7                 | 920                             | 07.10.2017               | 07.10.2021              | одо-доздар<br>Годо слад даятков<br>атанасов                   |     |                                                                          | GAS                                                   | Валиден          | •        |

Имате възможност да търсите по ЕГН или номер на документ. Можете да филтрирате всички удостоверения по тип на удостоверението, категория, типове проверки или по статус.

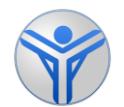

## III. Издаване (вписване) на удостоверение

За вписване на ново удостоверение за преминато първоначално или периодично

обучение натиснете бутон

+ Издаване на ново удостоверение

1. Вписване на новопридобито удостоверение в регистъра за преминати обучения и успешно положени изпити

| Данни за университет                 |                    |   | В Обучение                                              |                       |                                                                                |                  |
|--------------------------------------|--------------------|---|---------------------------------------------------------|-----------------------|--------------------------------------------------------------------------------|------------------|
| Пълно наименование<br>на ВУ          | First Amount       |   | Завърши на                                              | Ê                     |                                                                                |                  |
| Град                                 | гр.София           |   | За допълнително<br>обучение по                          | Изб                   | берете специалност                                                             | •                |
| Институт, факултет,<br>филиал, колеж | S                  |   | Тип обучение                                            | Изберете тип обучение |                                                                                | •                |
|                                      |                    |   | Изберете категория                                      | Изб                   | берете категория                                                               | •                |
| Удостоверение за доп                 | ълнително обучение |   | Продължителност на<br>курса                             | 0                     |                                                                                |                  |
| Регистрационен<br>номер/ Дата        | <b>m</b>           |   | Среден успех                                            | 0.00                  |                                                                                |                  |
|                                      |                    |   |                                                         |                       |                                                                                |                  |
| Данни за лице                        |                    | 9 | Изучавани учебни дисц                                   | иплин                 | И                                                                              |                  |
| ЕГН/ЛНЧ                              | Въведете ЕГН/ЛНЧ Q |   | Важи за извършване на                                   | перио                 | олични прегледи на ППС от катего                                               | рия              |
| Лични данни                          |                    | Ť |                                                         |                       |                                                                                |                  |
| Име                                  |                    | 0 | Срок на валидност                                       |                       |                                                                                |                  |
| Презиме                              |                    |   | Удостоверението е със сро<br>от 2011 г. за периодичните | к на вал<br>прегле    | иидност съгл. Чл. 14, ал. 7 от НАРЕДБА<br>ди за проверка на техническата изпра | № Н-32<br>авност |
| Фамилия                              |                    |   | На ППС, ПОСЛ. ИЗМ. 2016Г.                               |                       |                                                                                |                  |
| Дата на раждане                      |                    | Ē |                                                         |                       |                                                                                |                  |
| Област                               | -                  |   |                                                         |                       |                                                                                |                  |
| Град (с.)                            |                    |   |                                                         |                       |                                                                                |                  |
| Държава                              | Р.България         |   |                                                         |                       |                                                                                |                  |
| Диплома за завършена о<br>степен     | бразователна       |   |                                                         |                       |                                                                                |                  |
| Серия и №                            |                    |   |                                                         |                       |                                                                                |                  |
| Рег.номер и година                   | -/-r.              |   |                                                         |                       |                                                                                |                  |
| По специалност                       |                    |   |                                                         |                       |                                                                                |                  |
| Издадена от                          |                    |   |                                                         |                       |                                                                                |                  |

При добавяне на нов кандидат в регистъра е необходимо да се въведат следните данни:

1) **Данни за удостоверението** – попълва се регистрационния номер и дата на издаване.

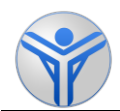

2) **Данни за лицето, на което се издава** – ЕГН/ЛНЧ, трите имена, дата на раждане, държава на произход, област и град на местоживеене. Веднъж въведено ЕГН/ЛНЧ-то не може да се коригира. Имената на кандидат могат да бъдат редактирани до издаването на удостоверението.

Ако кандидатът вече съществува в системата, т.е. има въведено удостоверение или свидетелство, неговите данни ще се заредят автоматично.

<u>Проверете дали са коректни и актуални и при необходимост коригирайте</u> <u>несъответствията!</u>

3) **Диплома за завършена образователна степен** – задължително е да се попълнят данните на дипломата за средно образование. Серия и номер на дипломата, рег. номер и година на издаване, специалност от дипломата и учебното заведение, което я е издало.

4) **Данни за допълнителното обучение или професионална квалификация** – в поле "Обучение" въведете датата на успешно положен изпит, вида на допълнителното обучение или квалификация, типа на обучението, категориите за които е това обучение. Продължителността на курса и средната оценка се попълват автоматично.

5) Оценки за изучаваните дисциплини – от падащо меню се избират изучаваните дисциплини и съответната оценка за всяка една дисциплина. След въвеждане на всичките оценки се изчислява средния успех за удостоверението.

6) Важи за извършване на периодични прегледи на ППС от категория – се попълват автоматично от избраната категория в раздел "Обучение".

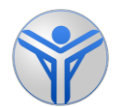

# Изпълнителна агенция "Автомобилна администрация"

| Данни за университет                 |                               | •                      | Обучение                                                                                                    |                             |                            |  |
|--------------------------------------|-------------------------------|------------------------|----------------------------------------------------------------------------------------------------|-----------------------------|----------------------------|--|
| Пълно наименование<br>на ВУ          |                               |                        | Завърши на                                                                                                    | 02.12.2019                  |                            |  |
| Град                                 | va r <sub>e</sub>             |                        | За допълнително<br>обучение по                                                                                                    | Извършване на перис         | дични прегледи за пров 🔻   |  |
| Институт, факултет,<br>филиал, колеж |                               |                        | тип обучение първоначално                                                                                                    |                             | •                          |  |
|                                      |                               |                        | Изберете категория                                                                                                    | Кат. II                     | •                          |  |
| Удостоверение за допъ                | ьлнително обучение            |                        | Продължителност на 28<br>курса                                                                                                    |                             |                            |  |
| Регистрационен<br>номер/Дата         | 123456 🛍 02.12.2019           |                        | <b>Среден успех</b> 6.00                                                                                                    |                             |                            |  |
|                                      |                               |                        |                                                                                                    |                             |                            |  |
| Данни за лице                        |                               | ⊜                      | Изучавани учебни дисц                                                                                                    | иплини                      |                            |  |
| ЕГН/ЛНЧ                              | didaxinink q                  |                        | 1. Технология на превозн                                                                                                    | ите средства (Модул Б1)     | Оценка                     |  |
|                                      | And Annual methoday.          |                        |                                                                                                    | Отличен 6,00                |                            |  |
| Лични данни                          |                               | 2. Методи за извършван |                                                                                                    | и оценка на                 | Оценка                     |  |
| Име ПЕТЪР                            |                               |                        | техническото състояние и<br>средства (Модул В1 и В3)                                                                                 | на пътните превозни         | Отличен 6,00 🔻             |  |
| ПЕТРОВ                               |                               |                        | 3. Правни режими свързани с одобрението, Оценка     регистрацията и прегледа за техническа     Отлиман 6.00                          |                             |                            |  |
| Фамилия ПЕТРОВ                       |                               |                        | изправност на превознит                                                                                                    | е средства (Модул 31)       | Отличен 6,00               |  |
| Дата на раждане 📋 21.01.1990         |                               |                        | Важи за извършване на                                                                                                    | периодични прегледи         | на ППС от категория        |  |
| област София (столица)               |                               |                        | Важи за извършване на периодични прегледи на ППС от категория M1, N1, O1,<br>02. 6. леки автомобили за таксиметров превоз на пътници |                             |                            |  |
| Град (с.)                            | гр.София                      |                        | , -,                                                                                                    |                             |                            |  |
| Държава                              | DEc exercise                  | Срок на валидност      |                                                                                                    |                             |                            |  |
|                                      | моългария                     |                        | Удостоверението е със сро                                                                                                    | к на валидност съгл. Чл. 14 | 4, ал. 7 от НАРЕДБА № Н-32 |  |
| Диплома за завършена об<br>степен    | бразователна 🗙                |                        | от 2011 г. за периодичните<br>на ППС, посл. изм. 2018г.                                                                              | прегледи за проверка на 1   | гехническата изправност    |  |
| Серия и №                            | N-123 12345                   | E                      |                                                                                                    |                             |                            |  |
| Рег.номер и година                   | 1231231 2000 🔿                |                        |                                                                                                    |                             |                            |  |
| По специалност                       | Двигатели с вътрешно горене   |                        |                                                                                                    |                             |                            |  |
| Издадена от                          | Техникум по автомобилостроене |                        |                                                                                                    |                             |                            |  |
|                                      |                               |                        |                                                                                                    |                             |                            |  |

След като въведете данните, можете да изберете да запазите удостоверението като

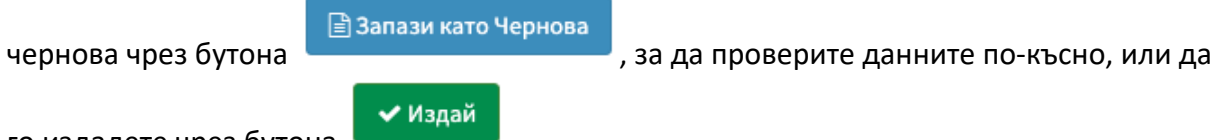

го издадете чрез бутона

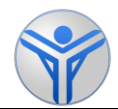

## 2. Печат на удостоверение

За да разпечатате удостоверение на хартиена бланка, е необходимо след

| 🗲 Назад Преглед на у          | достоверение         |          |                                                                                                   |                                                                               |
|-------------------------------|----------------------|----------|---------------------------------------------------------------------------------------------------|-------------------------------------------------------------------------------|
| 🕀 Свали удостоверение         |                      |          |                                                                                                   |                                                                               |
| Данни за университе           | PT                   |          | Обучение                                                                                          |                                                                               |
| Пълно наименование            | -                    |          | Завърши на                                                                                        | 04.12.2019r.                                                                  |
| на ВУ<br>Град                 |                      |          | За допълнително<br>обучение по                                                                    | Извършване на периодични прегледи за про<br>на техническата изправност на ППС |
| Институт, факултет,           |                      |          | Категория                                                                                         | Кат. I                                                                        |
| филиал, колеж                 |                      |          | Тип обучение                                                                                      | първоначално                                                                  |
|                               |                      |          | Продължителност на                                                                                | 15 часа                                                                       |
| Удостоверение за до           | пълнително обучение  |          | курса                                                                                             |                                                                               |
| Регистрационен<br>номер/ Дата | 51245 / 11.12.2019г. |          | Среден успех                                                                                      | Среден 3.00                                                                   |
| Статус                        | Валиден              | <b>(</b> | Изучавани учебни дис                                                                              | циплини                                                                       |
| Данни за лице                 |                      |          | 1.Технология, методи за и<br>техническото състояние<br>ППС от категория L (Моду                   | извършване и оценка на Среден 3<br>на дву-, три- и четириколесни<br>л А1)     |
| Лични данни                   |                      |          | <ol> <li>2. Правни режими свързан<br/>и прегледа за техническа<br/>средства (Модул 31)</li> </ol> | ни с одобрението, регистрацията Среден 3<br>изправност на превозните          |
| ЕГН/ЛНЧ                       | S                    |          | chema (moWhar)                                                                                    |                                                                               |
| Име, презиме,                 | i                    |          | Важи за извършване н                                                                              | а периодични прегледи на ППС от катего                                        |
| фамилия                       |                      |          | Важи за извършване на п                                                                           | ериодични прегледи на ППС от категория L1, L1                                 |

Отворете файла с Acrobat Reader и го пуснете за печат. За да се разпечата правилно удостоверението върху бланката, е необходимо да зададете следните настройки за печат:

- "Page Sizing & handling" трябва да се избере да е опция "Fit" и
- "Page setup" трябва да се избере формат на страницата "А5"

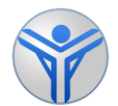

## Изпълнителна агенция "Автомобилна администрация"

| Print                                   |                                                                                                    |
|-----------------------------------------|----------------------------------------------------------------------------------------------------|
| Printer: 10.10.16.150      Advanced     | Help ①                                                                                                    |
| Copies: 1 🙄 🗌 Print in grayscale (black | k and white)                                                                                                    |
| Pages to Print                          | Comments & Forms                                                                                                    |
| • All                                   | Document 🗘                                                                                                    |
| O Current page                          | Summarize Comments                                                                                                    |
| O Pages 1                               |                                                                                                    |
| More Options                            | Scale: 71%                                                                                                    |
| Deer Cining & Handling                  | 5,83 x 8,26 Inches                                                                                                    |
| Page Sizing & Handling (i)              |                                                                                                    |
| Size Poster Multiple Booklet            | 100000                                                                                                    |
| • Fit                                   | and there are a set of the party of the party of the part |
| Actual size                             | International<br>State States<br>Technical States<br>International States                                                                                                    |
| Shrink oversized pages                  | Finalise A Kanalase<br>Salt Allowa (A Kanalase<br>Anatoria (A Kanalase)                                                                                                    |
| Custom Scale: 100 %                     |                                                                                                    |
| Choose paper source by PDF page size    | 1. Description of the second second s |
|                                         | A Topic proving a second second secon |
| Print on both sides of paper            |                                                                                                    |
| Orientation:                            |                                                                                                    |
| Auto portrait/landscape                 |                                                                                                    |
| OPortrait                               |                                                                                                    |
| O Landscape                             |                                                                                                    |
|                                         | Survit af 1                                                                                                    |
|                                         | Page 1 of 1                                                                                                    |
| Page Setup Printer                      | Cancel Print                                                                                                    |
|                                         |                                                                                                    |

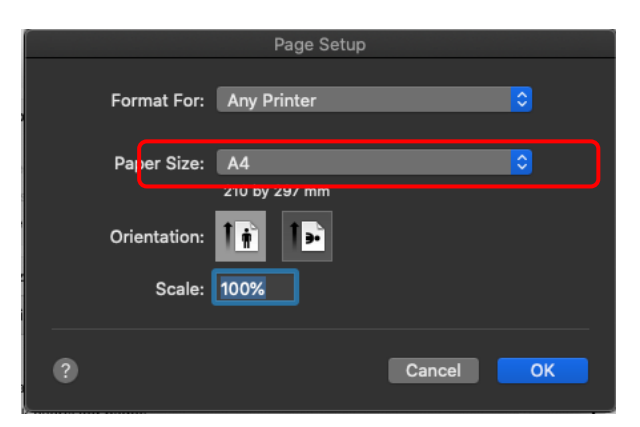

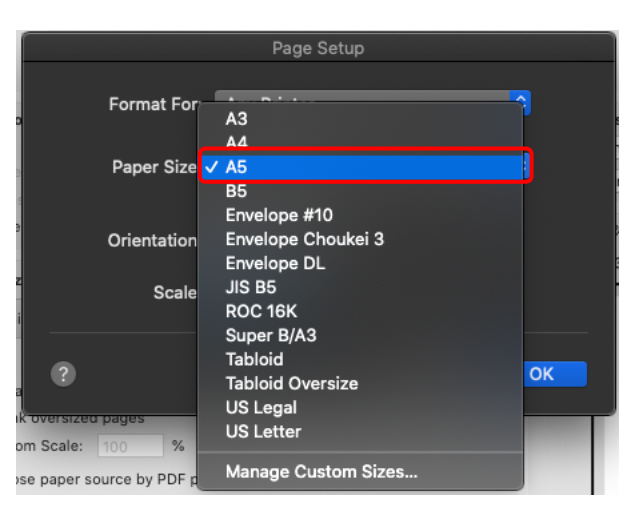

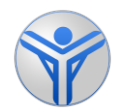

## IV. Отдалечена поддръжка

При проблеми или при възникване на грешки, възпрепятстващи работата със системата на разположение ще е екип от оператори по поддръжката - всеки работен ден от 09:00 до 18:00 часа на телефон: 0700 19 898. Не носим отговорност за проблеми, свързани с липсата на достъп до Интернет.

В случай, че проблемът не може да бъде установен или отстранен по телефона, операторът ще помоли да пуснете отдалечената поддръжка. Бутон за свалянето на софтуера ще намерите в горния десен ъгъл на екрана след влизане в системата.

Опционално може да изтеглите софтуера от този линк: <u>https://get.teamviewer.com/5k53fbd</u>, като автоматично ще се изтегли версия, която отговаря на Вашата операционна система.

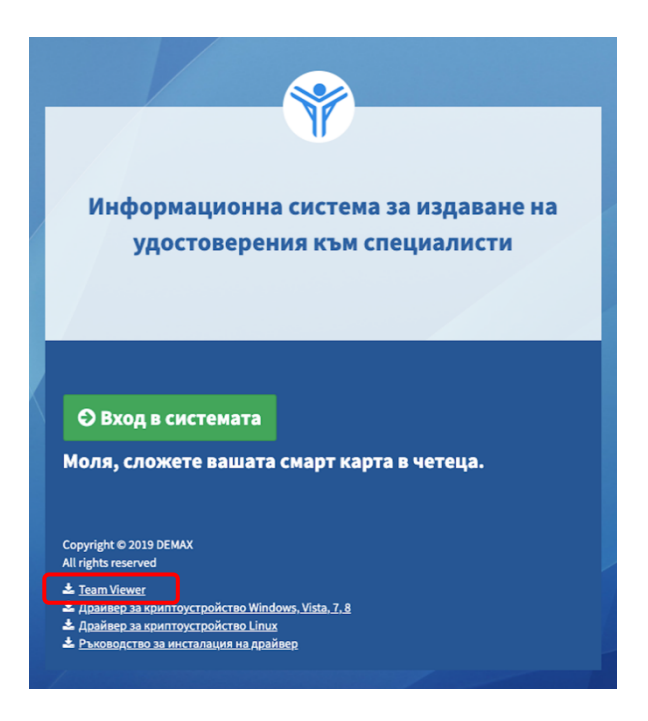

Свалете файла локално на Вашия компютър и го стартирайте. Излиза прозорец, който пита дали искате да стартирате този файл. Махнете отметката "Always ask before opening this file" (Питай винаги преди отваряне на този файл). След това потвърдете с бутона "Run".

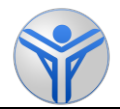

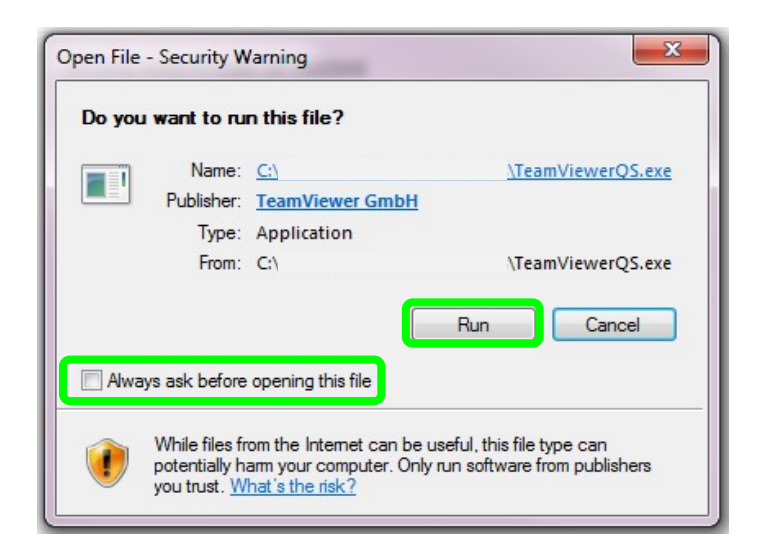

След стартирането на софтуера за отдалечена поддръжка е необходимо да продиктувате на оператора Вашето ID и парола, визуализирани на екрана. Изчакайте, докато връзката с оператора се осъществи.

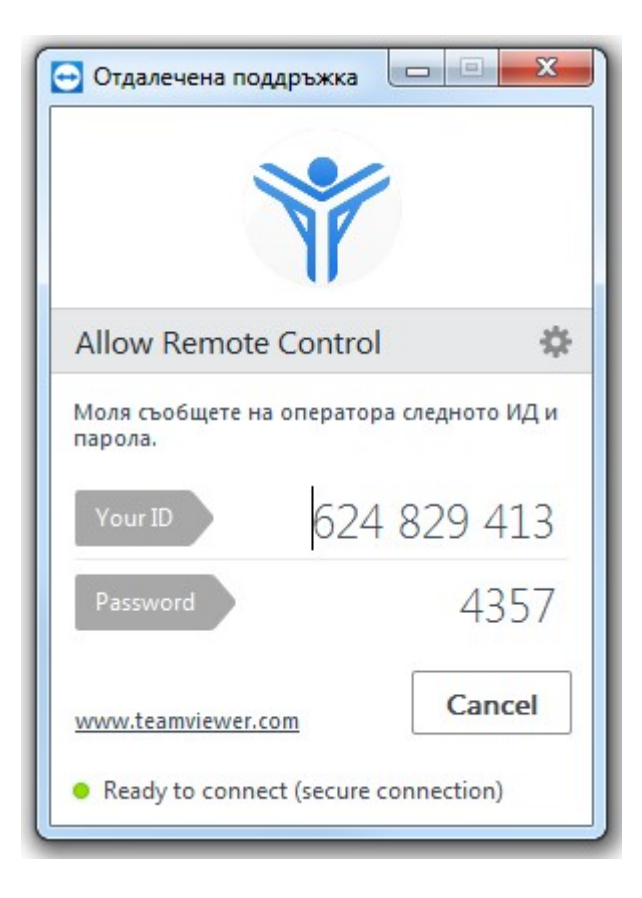